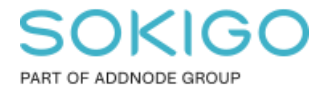

Produkt: GEOSECMA for ArcGIS Område: GEOSECMA Manager Modul: Fastighet Skapad för Version: 10.9.1 SP6 Uppdaterad: 2024-12-23

# FAQ Sök Taxeringstypkod

Denna guide tar upp två sätt att skapa en sökrutin för att söka efter fastigheter med en viss taxeringskod

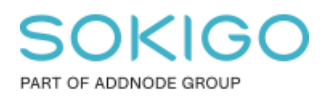

# Innehåll

| FAQ Sök Taxeringstypkod                                       | 1 |
|---------------------------------------------------------------|---|
| 1. Sammanfattning                                             | 3 |
| 2. Två sätt att söka efter Taxeringstypkod                    | 3 |
| 2.1 Sök taxeringstypkod_1 som går mot tabellen Taxeringsenhet | 4 |
| 2.2 Sök taxeringstypkod_2 som går mot vyn FA_TAXERINGSENHET   | 6 |
| 2.3 TIPS                                                      | 7 |

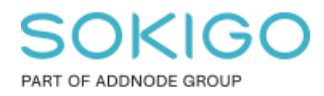

# 1. Sammanfattning

Denna guide tar upp två sätt att skapa en sökrutin för att söka efter fastigheter med en viss taxeringstypkod.

# 2. Två sätt att söka efter Taxeringstypkod

Denna guide tar upp två olika sätt att skapa en sökrutin för att söka taxeringstypkod

- 1. Använd tabellen Taxeringsenhet som finns i FIR databasen.
- 2. Använd vyn FA\_TAXERINGSENHET som ingår i modulen Fastighetsdata

Skillnaden mellan alternativ 1 och 2 är att fältet för taxeringstypkod har olika dataformat.

I tabellen **Taxeringsenhet** så är typkodsfältet en domän vilket ger möjligheten att visa beskrivningen, men det går i dagsläget inte att använda funktionen "mellan" för domäner.

I vyn **FA\_TAXERINGSENHET** så är fältet typkod ett heltalsfält vilket ger dig möjlighet till att använda kriteriet "mellan", dock får du ingen beskrivning då fältet inte är någon kopplad domän. Detta är en vy som ingår i modulen Fastighetsdata.

#### Se exempel nedan

| Sök taxeringstypkod_1<br>Sök taxeringstypkod som går via tabellen | ReTaxationunit                                                                                                    |   |
|-------------------------------------------------------------------|----------------------------------------------------------------------------------------------------|---|
| Sök kommer endast att tillämpas på valt                           | område i kartan.                                                                                                    |   |
| Beteckning                                                        | Beteckning                                                                                                    |   |
| Fastighetsnyckel                                                  | Fastighetsnyckel                                                                                                    |   |
| Taxeringstypkod                                                   | Välj 🗸                                                                                                    |   |
|                                                                   | Hyreshusenhet i nationalpark<br>Hyreshusenhet med saneringsbyggnad<br>Hyreshusenhet med värde <1 000 kr<br>Hyreshusenhet, bostäder och lokaler | ^ |

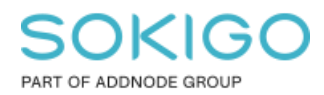

Sida 4 av 7

#### Sök taxeringstypkod\_2

Sök taxeringstypkod som använder vyn FA\_TAXERINGSENHET

| Sök kommer endast att tillämpas på val | t område i kartan. |     |                 |   |
|----------------------------------------|--------------------|-----|-----------------|---|
| Beteckning                             | Beteckning         |     |                 |   |
| Taxeringstypkod                        | 220                | × × | Taxeringstypkod | • |
|                                        |                    |     | 22              | ٩ |
| Fastighetsnyckel                       | Fastighetsnyckel   |     | 122             |   |
|                                        |                    |     | 220             |   |
|                                        |                    |     | 223             |   |
|                                        |                    |     | 225             |   |
|                                        |                    |     | 322             |   |
|                                        |                    |     | 422             |   |
|                                        |                    |     | 822             |   |

### 2.1 Sök taxeringstypkod\_1 som går mot tabellen Taxeringsenhet

#### Datakälla: Fastighet

#### Starta sökning i tabell Registerenhet

Anpassade relationer:

|   | Anpassade relationer         |
|---|------------------------------|
|   | ] Tyngdpunkt 🕏               |
| ✓ | Fastighetsytor               |
|   | Hantera anpassade relationer |
|   |                              |

#### Hantera anpassade relationer:

| Källa tabell  |              | Källa tabell fält   | Referenstabell   | Referenstabell fält |
|---------------|--------------|---------------------|------------------|---------------------|
| Registerenhet | $\checkmark$ | Fastighetsnyckel    | Tyngdpunkt 🗸     | Fastighetsnyckel    |
| Tyngdpunkt    | ~            | FastighetsnyckelA 🔽 | Fastighetsytor 🗸 | FNR_FDS             |

Och även sökning i relaterade tabeller: Taxeringsenhet

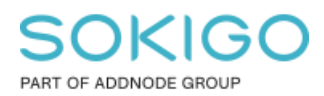

Sida 5 av 7

### Steg 3 Anpassa

| Sö | kkriterier                          |   |  |
|----|-------------------------------------|---|--|
|    |                                     |   |  |
|    | ■ Beteckning på Registerenhet       | ~ |  |
|    | ■ Fastighetsnyckel på Registerenhet | ~ |  |
|    |                                     | ~ |  |
| Re | sultat                              |   |  |
|    | ■ Beteckning på Registerenhet       | ~ |  |
|    | ■ Fastighetsnyckel på Registerenhet | ~ |  |
|    |                                     | ~ |  |
|    | ■ Shape på Fastighetsytor           | ~ |  |

### Steg 4 Färgsätt

Lägg till en presentation. Döp den till valfritt namn och välj en enkel symbol med valfri färg som färgsättning.

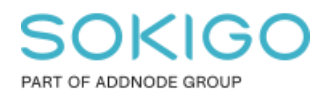

Sida 6 av 7

## 2.2 Sök taxeringstypkod\_2 som går mot vyn FA\_TAXERINGSENHET

### Datakälla: **Fastighet** Starta sökning i vyn **FA\_TAXERINGSENHET**

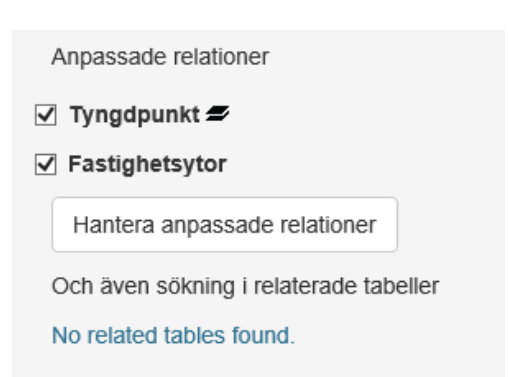

## Hantera anpassade relationer

| Källa tabell              | Källa tabell fält | Referenstabell | Referenstabell fält |
|---------------------------|-------------------|----------------|---------------------|
|                           | FNR_OFF           | Tyngdpunkt 🔽   | FastighetsnyckelA 🔽 |
| Tyngdpunkt 🗸              | FastighetsnyckelA | Fastighetsytor | FNR_FDS             |
| Lägg till ny Ta bort sist | a                 |                | Avbryt Spara        |

#### Steg 3 Anpassa

| Eeteckning på Tyngdpunkt TYPKOD på FA_TAXERINGENHET Fastighetsnyckel på Tyngdpunkt Resultat | *<br>*<br>* |
|---------------------------------------------------------------------------------------------|-------------|
| ■ TYPKOD på FA_TAXERINGENHET     ■ Fastighetsnyckel på Tyngdpunkt Resultat                  | <b>~</b>    |
|                                                                                             | ~           |
| Resultat                                                                                    |             |
|                                                                                             |             |
| ■ Shape på Fastighetsytor                                                                   | ~           |
| ■ Beteckning på Tyngdpunkt                                                                  | ~           |
| ■ Fastighetsnyckel på Tyngdpunkt                                                            | ~           |
| ■ TYPKOD på FA_TAXERINGENHET                                                                | ~           |

Sida 7 av 7

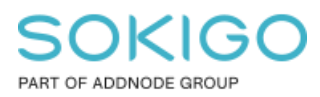

#### Steg 4 Färgsätt

Lägg till en presentation. Döp den till valfritt namn och välj en enkel symbol med valfri färg som färgsättning.

### 2.3 TIPS

- Att lägga till SHAPE fältet på Fastighetsytor i utdata ger en möjligheter att använda sökrutinen i analysfunktionen "Sök inom område". Då kan man begränsa inom vilket område man vill köra sökrutinen.
- Om man vill använda "sök inom område" och söka ut taxeringstypkod på alla fastigheter inom ett givet område så kan man i Steg 5 Publicera bocka för "Tillåt att sökrutinen körs utan sökkriterier", var då dock försiktig med att välja denna sökrutin i Sökfönstret då det direkt kommer att starta en sökning i hela fastighetsdatabasen.